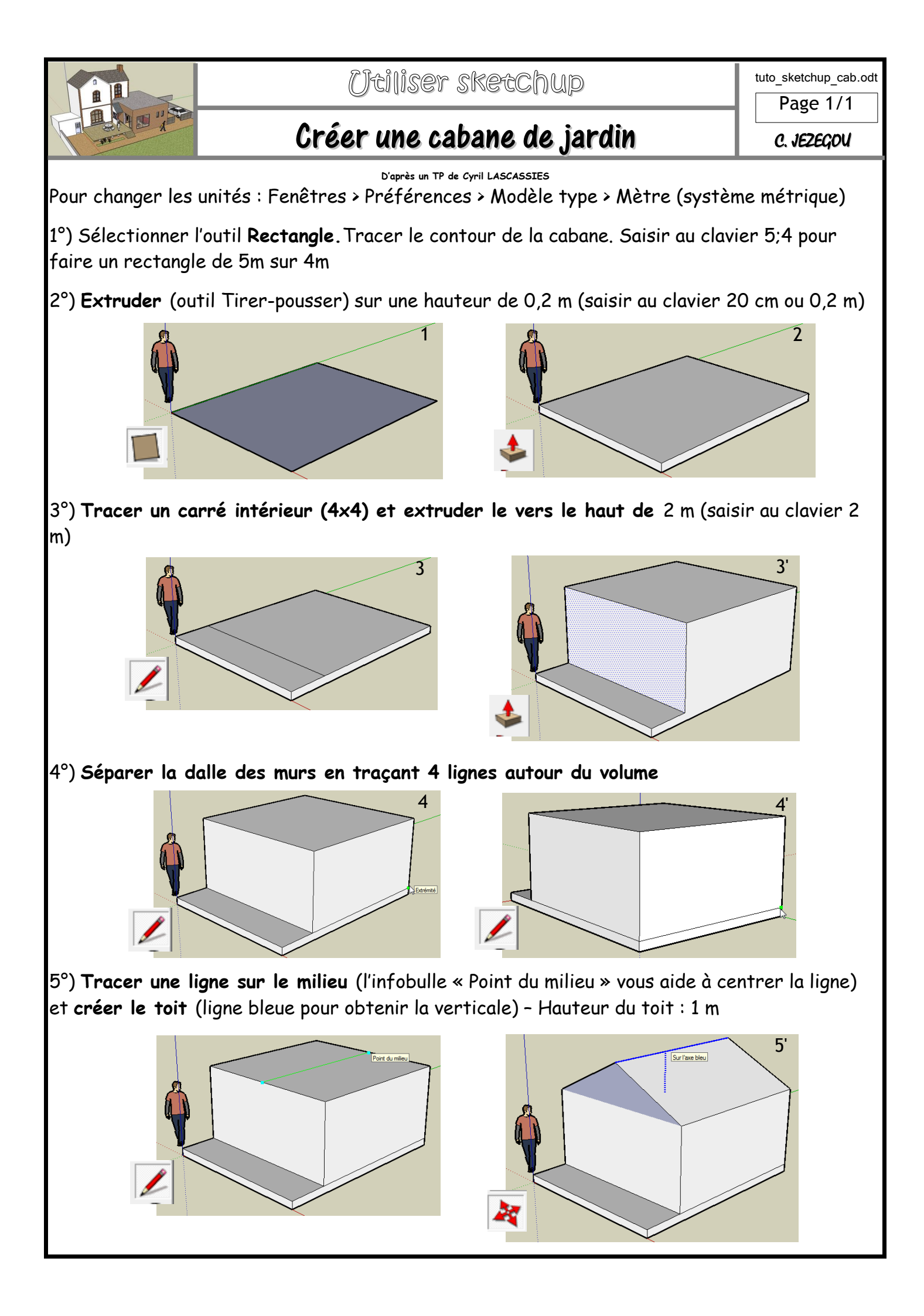

6°) **Extruder la première pente de toit de 0,1 m** (outil Tirer-pousser) Saisir au clavier 10 cm ou 0,1 m. **Extruder la deuxième pente de toit de 0,1 m**.

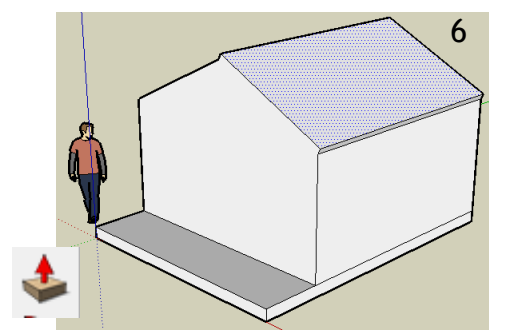

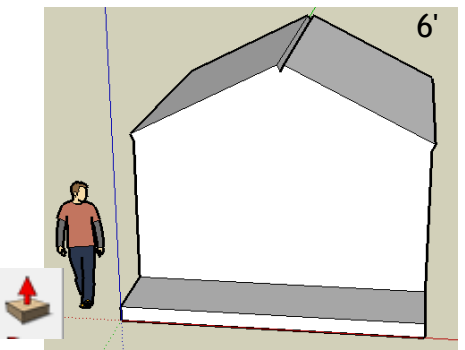

7°) Tracer 2 lignes pour donner une épaisseur. Extruder le bord du toit pour créer un avant-toit. Attention : les 2 avants-toits doivent arriver au même niveau

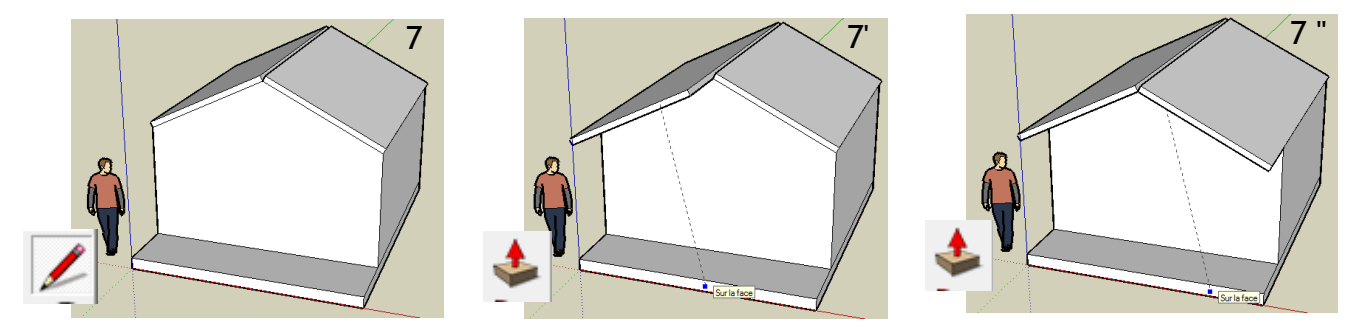

8°) Sélectionner la vue de face. Tracer un arc de cercle pour relier les 2 pentes de toit. Faire pivoter le dessin et extruder cette forme en la tirant vers l'autre extrémité du toit

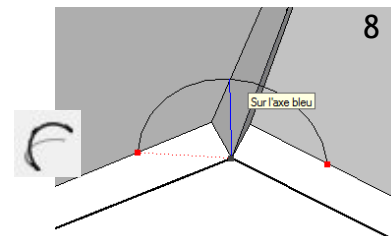

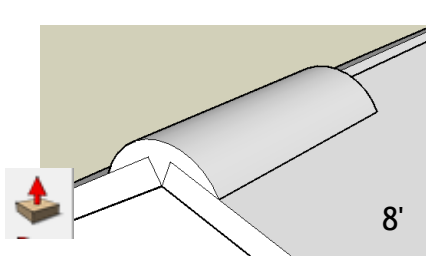

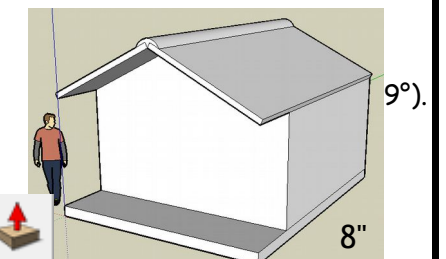

Importer une porte de garage (fenêtre -composant - architecture - porte), une porte <mark>sur le côté et des</mark> fenêtres.

Cliquez sur l'outil Mettre à l'échelle et sélectionnez le bord gauche de la porte

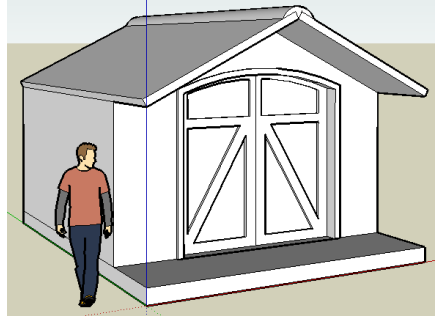

Saisissez 1.60m,10cm (largeur et profondeur) Sélectionnez le haut de la porte et saisissez 180cm,10cm Centrer la porte sur la pan de mur avec l'outil **Déplacer/Copier** 10. **Tracer une ligne sur le bord de la terrasse**.

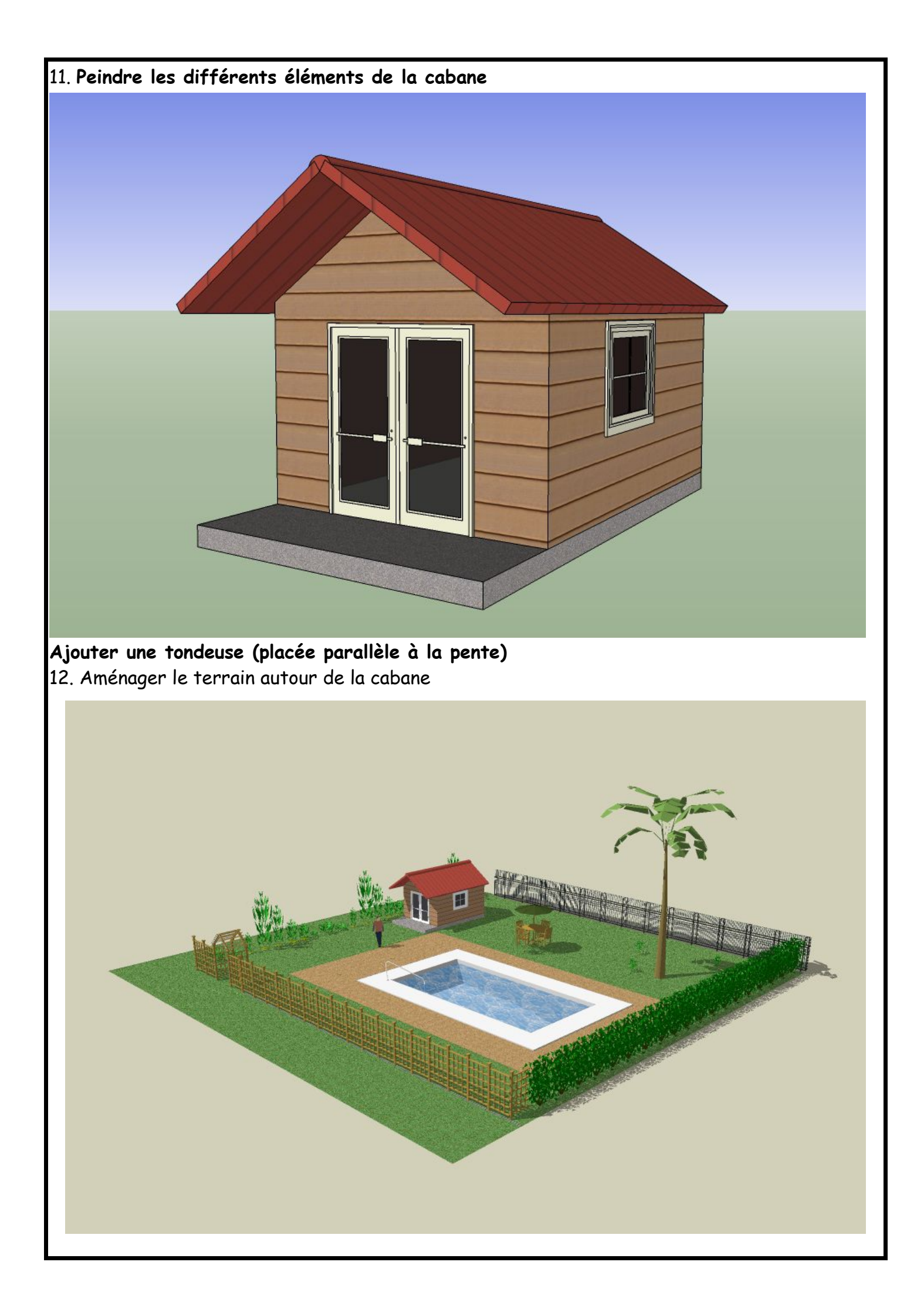